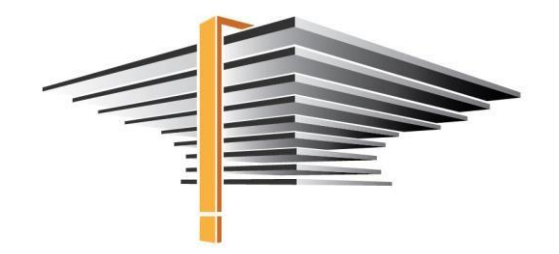

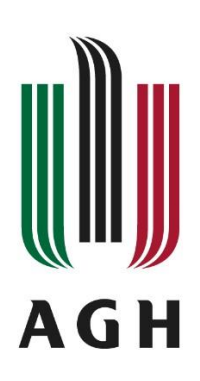

## APD – Protokół egzaminu dyplomowego Instrukcja dla komisji egzaminacyjnej

aktualizacja: 20.12.2021

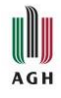

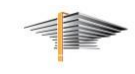

Modułem służącym do obsługi procesu dyplomowania w USOS-ie jest Archiwum Prac Dyplomowych (APD). Dostęp do tego modułu możliwy jest przez USOSweb, z zakładki *Aktualności* (Rys. 1).

| <b>USOSweb</b>                     |                                                                       |                                         |
|------------------------------------|-----------------------------------------------------------------------|-----------------------------------------|
|                                    | AKTUALNOSCI KAIALOG MOJUSOSWEB DLA STUDENTOW DLA I                    | RACOWNIKOW DLA WSZYSTKICH               |
| DOKUMENTY<br>KALENDARZ REJESTRACJI | Kalendarz rejestracji<br>Wybierz jednostkę organizacyjną              |                                         |
| REJESTRACJE ŻETONOWE               | Akademia Górniczo-Hutnicza im. Stanisława Staszica w Krakowie 000-000 | kalendarz rejestracji tej jednostki 🖲   |
| KONTAKT                            | Wydział Górnictwa i Geoinżynierii 100-000                             | kalendarz rejestracji tej jednostki 🖲   |
|                                    | Wydział Inżynierii Metali i Informatyki Przemysłowej 110-000          | kalendarz rejestracji tej jednostki 🖻   |
| ARCHIWUM PRAC                      | Wydział Inżynierii Mechanicznej i Robotyki 130-000                    | kalendarz rejestracji tej jednostki 🖭   |
| DYPLOMOWYCH                        | Wydział Geologii, Geofizyki i Ochrony Środowiska 140-000              | 🔀 kalendarz rejestracji tej jednostki 🖻 |
|                                    | Wydział Zarządzania 200-000                                           | kalendarz rejestracji tej jednostki 🖭   |
|                                    |                                                                       |                                         |

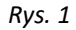

Warunkiem koniecznym poprawnego przygotowania protokołu z egzaminu dyplomowego jest wpisanie przez pracowników dziekanatów (lub innych osób mających dostęp do sytemu dziekanatowego) składu komisji. Zgodnie z Regulaminem Studiów AGH par. 26 pkt 5 egzamin dyplomowy odbywa się przed komisją powołaną przez Dziekana Wydziału. Skład komisji musi zostać wprowadzony lub zmodyfikowany najpóźniej do momentu rozpoczęcia egzaminu dyplomowego. W czasie trwania egzaminu nie ma możliwości dopisywania lub zmieniania członków komisji.

W momencie zbliżania się egzaminu, osoba mająca przypisaną funkcję przewodniczącego komisji, w zakładce *Moje prace* zobaczy kafelek *Nadchodzące egzaminy*. Po naciśnięciu przycisku *Więcej informacji* przechodzimy do strony dotyczącej danego egzaminu dyplomowego (Rys. 2), a następnie klikamy w *Przejdź do protokołu* (Rys. 3).

| Moje prace i zadania                                                                                                    |                                                                                                    |
|----------------------------------------------------------------------------------------------------|----------------------------------------------------------------------------------------------------|
| Ta strona zawiera podgląd czekających na Cie<br>egzaminów i propozycji tematów prac dyplom<br>zależności od Twojej roli i rodzaju czynności o | ebie zadań, Twoich prac, nadchodzących<br>1owych. Zadania i prace pogrupowane są w<br>do wykonania. |
|                                                                                                    | Więcej 🗸                                                                                            |
| 🛓 Moja strona w katalogu                                                                                                    |                                                                                                    |
| Prace dyplomowe                                                                                                    | Nadchodzące egzaminy                                                                                |
| 🚓 Członek komisji                                                                                                    | 🚓 Członek komisji                                                                                   |
| Testowanie działania APD                                                                                                    | [dzisiaj] magister inżynier (MGRINZ)<br>23 lutego 2021 08:13                                        |
| Pokaż wszystkie                                                                                                    | <u>Więcej informacji</u>                                                                            |

Rys. 2

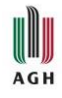

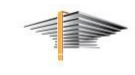

## Moje egzaminy

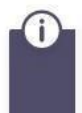

Ta strona zawiera listę egzaminów, w których pełnisz rolę egzaminowanego lub członka komisji egzaminacyjnej. Widoczne są tylko egzaminy, które według ustawień uczelni są uznawane za najbliższe.

## Egzaminy dyplomowe

Utwórz protokół

| Janualas Makayrapatapa, S | Aerole Makaphynigs, F                                                                                                  |  |  |  |  |  |
|---------------------------|----------------------------------------------------------------------------------------------------|--|--|--|--|--|
| Autor:                    | Janualian Makagengalnya, X                                                                                             |  |  |  |  |  |
| Praca dyplomowa:          | Festowa praca dyplomowa                                                                                                |  |  |  |  |  |
| Typ dyplomu:              | nagister inżynier (MGRINZ)                                                                                             |  |  |  |  |  |
| Komisja egzaminacyjna:    | prof. & hab. rez. Rafal Witnesselli - Przewodniczący Korregi<br>Joanna Holy - Promotor<br>Karol Eglersonii - Recompeti |  |  |  |  |  |
| Rola w komisji:           | Przewodniczący Komisji                                                                                                 |  |  |  |  |  |
| Data egzaminu: 🛈          | 23 lutego 2021 08:25 (dzisiaj)                                                                                         |  |  |  |  |  |
| Protokół egzaminu:        | Przejdź do protokołu (niezatwierdzony)                                                                                 |  |  |  |  |  |

## Rys. 3

Pierwszym krokiem jest utworzenie protokołu poprzez kliknięcie w **Utwórz protokół** (Rys. 4). Generowanie protokołu danego egzaminu jest jednokrotne, kolejne kliknięcia w link **Przejdź do protokołu** już nie wymagają tego działania.

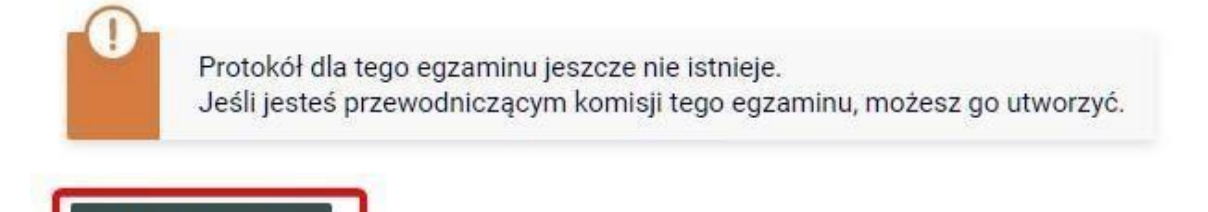

Rys. 4

W chwili rozpoczęcia egzaminu należy kliknąć w przycisk **Rozpocznij egzamin** (Rys. 5) lub – jeśli student nie stawił się na egzaminie – w **Egzaminowany nie przystąpił do egzaminu**.

| Sta | atus                                                                |                      |
|-----|---------------------------------------------------------------------|----------------------|
| 0   | Egzamin oczekuje na rozpoczęcie.<br>Data egzaminu: 2021-02-23 08:25 |                      |
|     | Egzaminowany nie przystąpił do egzaminu 👔                           | Rozpocznij egzamin 🛈 |

Rys. 5

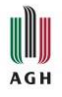

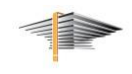

Przed egzaminem lub w trakcie egzaminu należy wpisać zadawane dyplomantowi pytania poprzez kliknięcie przycisku **Dodaj pytanie** (Rys.6 i Rys. 7). Ocenę tych pytań można uzupełnić później, w trakcie niejawnej części egzaminu. W polu "Ocena" możliwe jest wpisanie dowolnej wartości, np. "bardzo dobrze", "5.0", "student prawidłowo odpowiedział na pytanie", "5 punktów", "5/10" itp.

| Pytania |                                   |               |
|---------|-----------------------------------|---------------|
|         | Nie dodano jeszcze żadnych pytań. |               |
|         |                                   | Dodaj pytanie |

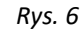

| Edycja py  | tania                            |           |       |
|------------|----------------------------------|-----------|-------|
| Treść: *   | Limit 2000, wprowadzono 0 znaków |           |       |
| Ocena:     | Limit 20, wprowadzono 0 znaków   | ]         |       |
| - pola wym | nagane                           | Anuluj Za | apisz |

Rys. 7

Każde z pytań w protokole możemy edytować lub usunąć. Istnieje też możliwość zmiany kolejności pytań, poprzez wybranie przycisków **W górę** lub **W dół** (Rys. 8).

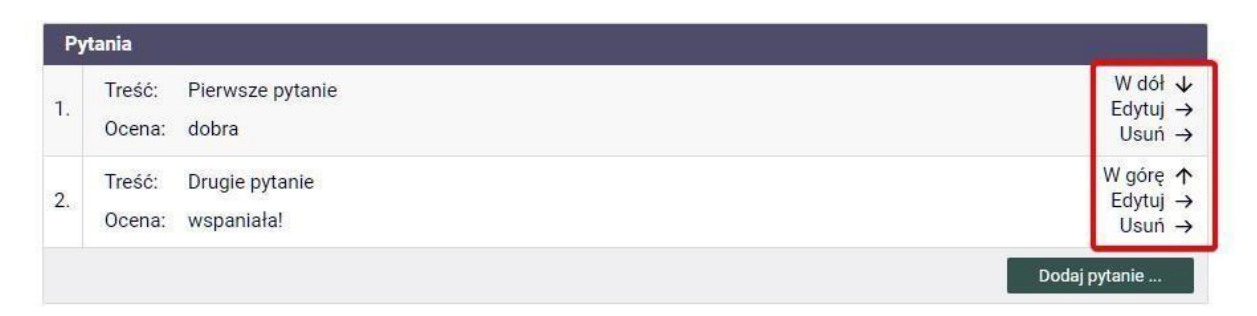

Rys. 8

Po zakończeniu wystawieniu ocen z pytań (po zakończeniu egzaminu) należy kliknąć w przycisk **Za***kończ egzamin* (Rys. 9).

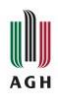

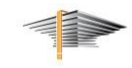

| Sta | atus                                                                                         |                   |
|-----|----------------------------------------------------------------------------------------------|-------------------|
| 0   | Egzamin rozpoczęty: przewodniczący może edytować pytania.<br>Data egzaminu: 2021-02-23 08:25 |                   |
|     | Cofnij rozpoczęcie egzaminu (i)                                                              | Zakończ egzamin 👔 |

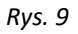

W części niejawnej egzaminu można przejść do oceniania studenta, poprzez kliknięcie w przycisk *Edytuj oceny* (Rys. 10). W tabeli już jest wpisana średnia ze studiów (wartość liczbowa).

| Oceny               | Ocena | Wartość<br>liczbowa | Waga | Wartość ważona |
|---------------------|-------|---------------------|------|----------------|
| Średnia ze studiów: | -     | 4,5                 | 0,6  | 2,7            |
| Ocena z pracy:      | brak  | brak                | 0,2  | brak           |
| Ocena z egzaminu:   | brak  | brak                | 0,2  | brak           |
|                     |       |                     | E    | dytuj oceny 🕧  |

Rys. 10

W oknie, które się pojawi, przy ocenie z pracy należy wybrać przycisk Wystaw ocenę (Rys. 11).

| dycja ocen          |            |                  |      |
|---------------------|------------|------------------|------|
|                     | Ocena      | Wartość liczbowa | Waga |
| Średnia ze studiów: | -          | 4,5              | 0,6  |
| Ocena z pracy:      | ~          | Wystaw ocenę     | 0,2  |
| Ocena z egzaminu:   | ······ · · |                  | 0,2  |

Rys. 11

W kolejnym oknie, które się pojawi, wyświetlone zostaną informacje na temat średnich ocen z recenzji. Należy kliknąć przycisk *Przepisz średnią* (Rys. 12), co spowoduje, że średnia z recenzji zostanie wpisana do kolumny *Wartość liczbowa* przy ocenie z pracy.

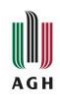

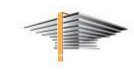

| Oceny z recenzji      |      |         |             |      |              |      |                     |      |
|-----------------------|------|---------|-------------|------|--------------|------|---------------------|------|
| Metody pomiaru efek   | tywi | ności z | abezpiecz   | eń w | rachunkowośc | i    |                     |      |
| Liczba recenzentów:   | 2    | Liczb   | a recenzji: | 2    | Liczba ocen: | 2    | Średnia ocen pracy: | 4,25 |
| Liozba prao:          |      |         | 1           |      |              |      |                     |      |
| Liczba prac.          | па о | cena:   | 1           |      |              |      |                     |      |
| Średnia z obliczonych | 000  | en:     | 4,25        |      |              |      |                     |      |
| Średnia wg skali:     |      |         | brak        |      |              |      |                     |      |
|                       |      |         |             |      |              |      |                     |      |
|                       |      |         |             |      |              | Anul | uj Przepisz średr   | nią  |
|                       |      |         |             |      |              |      |                     |      |

Rys. 12

Jeśli wartość liczbowa jest jedną z regulaminowych ocen (czyli wynosi 2,0, 3,0, 3,5, 4,0, 4,5 lub 5,0), to po zakończeniu edycji ocen zostanie ona przepisana do kolumny **Ocena** przy ocenie z pracy. Jeśli jednak wartość ta jest inna, to **ocenę z pracy należy wystawić ręcznie**, wybierając jedną z wartości z listy rozwijanej w kolumnie **Ocena** (Rys. 13).

Wybranie wartości z listy rozwijanej spowoduje, że wartość liczbowa oceny z pracy również zostanie zmieniona.

|                     | Ocena             | Wartość liczbowa  | Waga                  |  |
|---------------------|-------------------|-------------------|-----------------------|--|
| Średnia ze studiów: | _                 | 4,5               | 0,6                   |  |
| Ocena z pracy:      | <b>v</b>          | 4,25 Wystaw ocenę | 0,2                   |  |
| Ocena z egzaminu:   | 2,0<br>3,0        |                   | 0,2                   |  |
|                     | 3,5<br>4,0<br>4,5 | Anuluj            | Zapisz i oblicz wynik |  |

Rys. 13

Uwaga! Należy pamiętać, że ocenę końcową z pracy ustala komisja na podstawie ocen wystawionych przez promotora i recenzenta. Średnia z tych ocen jest tylko wartością pomocniczą.

Ustaloną w trakcie obrad komisji ocenę z egzaminu należy wystawić wybierając odpowiednią wartość z listy rozwijalnej w kolumnie **Ocena** przy ocenie z egzaminu (Rys. 14). Kiedy ocena z pracy i ocena z egzaminu zostaną wystawione, zatwierdzamy je przyciskiem **Zapisz i oblicz wynik**.

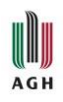

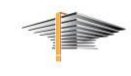

| Edycja ocen         |                                        |                  |                       |  |
|---------------------|----------------------------------------|------------------|-----------------------|--|
|                     | Ocena                                  | Wartość liczbowa | Waga                  |  |
| Średnia ze studiów: | -                                      | 4,5              | 0,6                   |  |
| Ocena z pracy:      | 4,5 🗸                                  | 4,5 Wystaw ocenę | 0,2                   |  |
| Ocena z egzaminu:   |                                        |                  | 0,2                   |  |
|                     | 2,0<br>3,0<br>3,5<br>4,0<br>4,5<br>5,0 | Anuluj           | Zapisz i oblicz wynik |  |

Rys. 14

Na Rys. 15 przedstawiony jest końcowy rezultat pracy komisji z wynikiem ze studiów, wyliczonym zgodnie z obowiązującymi w AGH przepisami (w protokole rzeczywistym wynik studiów będzie pokazany do dwóch miejsc po przecinku).

| Oceny               | Ocena      | Wartość<br>liczbowa | Waga | Wartość ważona |
|---------------------|------------|---------------------|------|----------------|
| Średnia ze studiów: | -          | 4,5                 | 0,6  | 2,7            |
| Ocena z pracy:      | 4,5        | 4,5                 | 0,2  | 0,9            |
| Ocena z egzaminu:   | 5,0        | 5                   | 0,2  | 1,0            |
|                     |            |                     | Ec   | lytuj oceny 🚺  |
|                     |            |                     |      |                |
| Wynik studiów:      | 4,6        |                     |      |                |
| Ocena na dyplomie:  | plus dobry |                     |      |                |

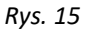

W przypadku, gdy stwierdzi się pomyłkę w wystawionych ocenach z pracy lub egzaminu można te oceny skorygować poprzez ponowne wejście w *Edytuj oceny*.

Poniżej tabeli z ocenami znajduje się kafelek z uwagami. Można w tym miejscu wpisać np. informację o tym, że komisja wnioskuje o nadanie studentowi dyplomu z wyróżnieniem.

W celu dodania uwagi należy kliknąć przycisk *Edytuj uwagi...*, a następnie, w oknie, które się pojawi dopisać uwagę i zapisać ją przyciskiem *Zapisz* (Rys. 16).

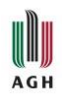

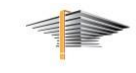

| Wynik studiów:     | 4,6           |
|--------------------|---------------|
| Ocena na dyplomie: | plus dobry    |
| waqi: brak         |               |
| Edytuj uwagi       | 1             |
|                    | J             |
| dycja uwag         |               |
| Limit 1000,        | wprowadzono ( |
|                    |               |
| Uwagi:             |               |
|                    |               |
|                    |               |
|                    |               |
|                    |               |

Rys. 16

Po zakończeniu obrad, w górnej części strony klikamy w **Zatwierdź protokół** z odpowiednim wynikiem (pozytywnym lub negatywnym) (Rys. 17).

| Sta                           | itus                                                                                       |                                      |   |
|-------------------------------|--------------------------------------------------------------------------------------------|--------------------------------------|---|
| 0                             | Egzamin zakończony: przewodniczący może edytować oceny.<br>Data egzaminu: 2021-02-23 08:25 |                                      |   |
| Cofnij zakończenie egzaminu 🕕 |                                                                                            | Zatwierdź protokół - wynik negatywny | 0 |
|                               |                                                                                            | Zatwierdź protokół - wynik pozytywny | 0 |

Rys. 17

**UWAGA!** Przed podpisaniem protokołu i ogłoszeniem wyników należy sprawdzić poprawność wystawionych ocen. Jest to niezmiernie istotne, gdyż oceny ogłoszone absolwentowi nie mogą być różne od tych widniejących na protokole.

Ostatnim krokiem jest podpisanie protokołu przez członków komisji. Do czasu podpisania protokołu możliwa jest edycja protokołu poprzez cofnięcie się do poprzednich kroków wypełniania protokołu (Rys. 18).

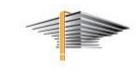

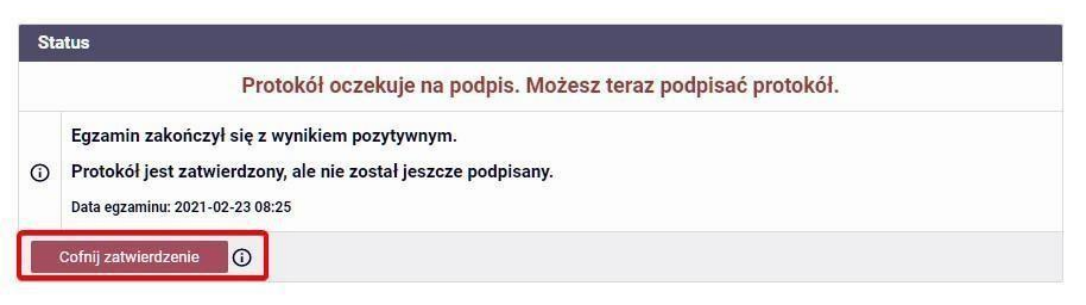

Rys. 18

Po zatwierdzeniu protokołu przewodniczący komisji jako pierwszy podpisuje protokół. Pozostali członkowie komisji, aby podpisać protokół, muszą zalogować się do USOSWeb na swoje konta tak, jak zostało to opisane na początku instrukcji (Rys. 1, 2 i 3), a następnie kliknąć w *Podpisz protokół* (Rys. 19).

Podpisanie protokołu powinno nastąpić od razu po egzaminie, gdyż do czasu podpisania protokołu przez wszystkich członków komisji proces egzaminu dyplomowego nie jest zakończony, nie można procedować wydania dyplomu i suplementu dla absolwenta.

| it has not Anata Septiate Shee | NIEPODPISANY                                                                             |
|--------------------------------|------------------------------------------------------------------------------------------|
|                                | NIEPODPISANY                                                                             |
|                                | NIEPODPISANY                                                                             |
|                                | Podpisz protokół                                                                         |
|                                | ar tuati, ing, Amaria Dagotiaka Shwa<br>Kamir Dighrowoli<br>ar tuati, ing, Adam Sigurlag |

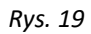

Zarówno przed podpisaniem, jaki i po podpisaniu protokół z egzaminu można pobrać w wersji PDF, klikając w przycisk **Pobierz protokół jako PDF** (Rys. 20).

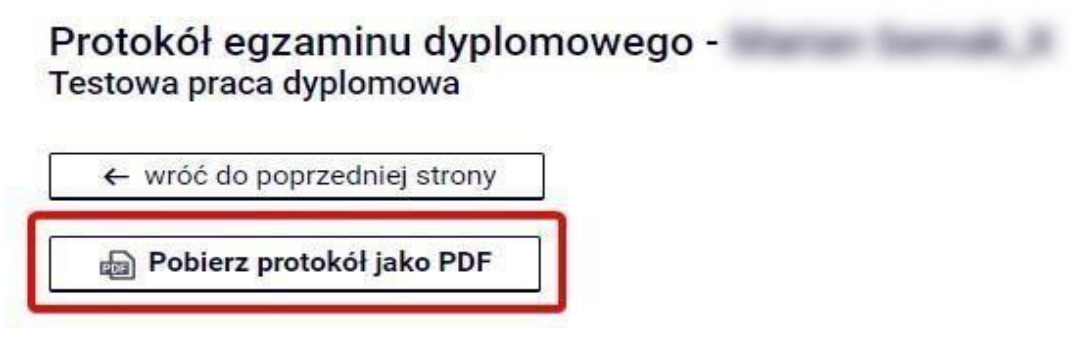

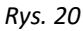

W przypadku problemów technicznych, wszelkich pytań, czy wątpliwości prosimy o kontakt mailowy: <u>pomoc-usos@agh.edu.pl</u> lub telefoniczny: 12 617 23 28.